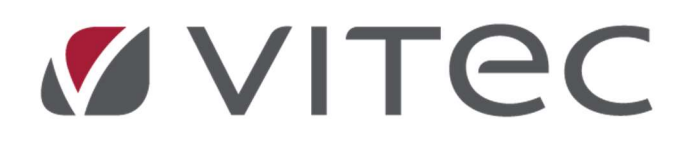

# Nyhetsdokument Verksamhetsanalys

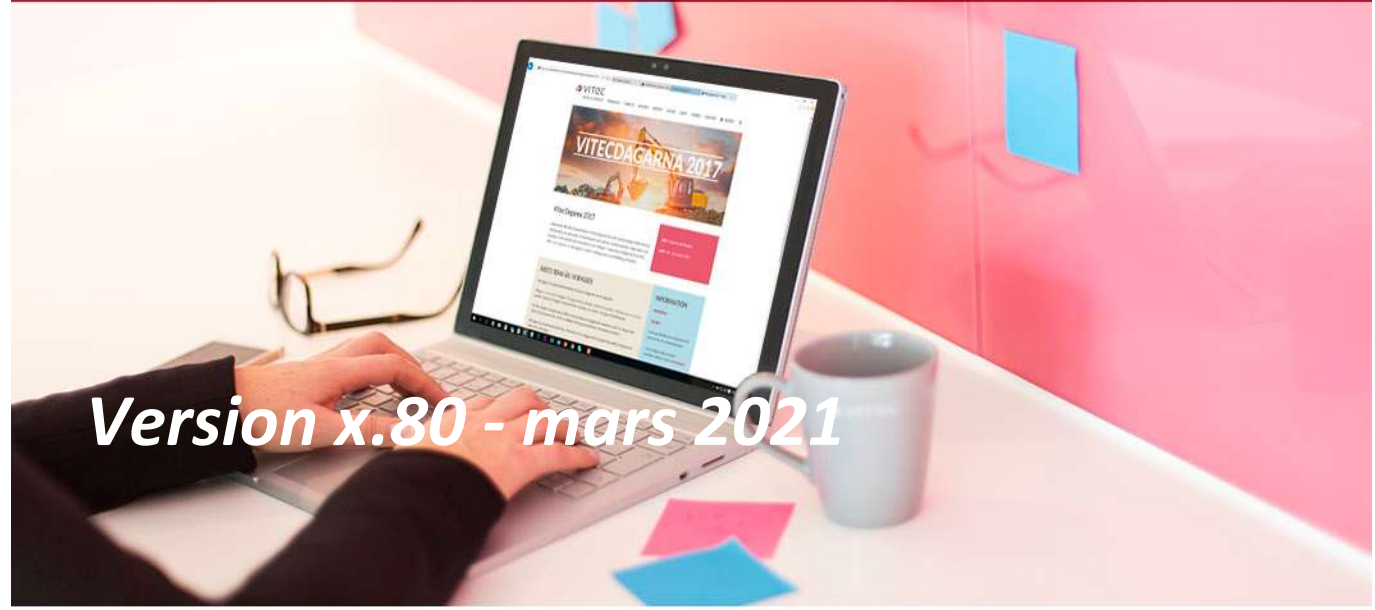

## Innehållsförteckning

| I | nledning                                               | 3 |
|---|--------------------------------------------------------|---|
| ١ | /erksamhetsanalys                                      | 3 |
|   | Excelformler i formelkolumner                          | 3 |
|   | Bestämma antalet decimaler i nyckeltalskolumn          | 3 |
|   | Ny projektstatus, "Planerat"                           | 4 |
|   | Import av utfall för nästa år                          | 4 |
|   | Använda vald analysperiod i formelkolumn               | 5 |
|   | Högerklicka och dela till Excel i kontraktsimuleringen | 5 |
|   | Möjliggör högerklick i markerad cell                   | 6 |
|   |                                                        |   |

# Inledning

I version x.80 av Verksamhetsanalys har vi bl a gjort förändringar avseende formelhanteringen. I övrigt har det gjorts programrättningar. Dessa redovisas i releasenotes.

# Verksamhetsanalys

#### Excelformler i formelkolumner

Nu kan man använda Excelformler i formelkolumner som definieras för rapportflikar. Man behöver använda de engelska namnen på formlerna. Vidare måste argumentseparatorn anges med semikolon, oavsett vilken språkinställning man har på datorn. De flesta Excelformler kan användas men det är förmodligen ett fåtal som lämpar sig för användning i Verksamhetsanalys. Exempel på formler vi tror är användbara är SUM() och IF().

Som bilden nedan kan man nu använda formeln "=SUM(E#:H#)". Tidigare behövde man skriva "=E#+F#+G#+H#".

| Duuget 201.      | 2               |      |                         |         |                                       |        |
|------------------|-----------------|------|-------------------------|---------|---------------------------------------|--------|
| Förvaltarrap     | oort            |      | Visa rapportfliken i Ve | rksan   | nhetsanalys                           |        |
| Månadsbud        | get             |      | Använd för projektup    | pföljni | ng 🛈                                  |        |
| Mndsutfall       |                 |      |                         |         |                                       |        |
| Nytt kolumn      | verktyg         |      | Kalumetura              | (1)     | Formel                                | ~      |
| Projektrappo     | ort             |      | Noiumntyp.              | w       | Tomes                                 |        |
| Projektuppfo     | iljning         |      | Rapportrad:             | 0       | 3043 Hyresint komunilok momsfri       |        |
| Reg projekt      | oudget          |      | Information             | 1       |                                       |        |
| Resultatrapp     | oort            |      | Vieningenamn            | 0       | Summa lokaler                         |        |
| Test             |                 |      | vianingarianini.        | w       |                                       |        |
| VE Budget        |                 | ~    | Ar:                     | 1       | 0                                     |        |
| VEOIttall        |                 | 1995 | Mánad:                  | (j)     | 0                                     |        |
| Ny               | Ta bort         |      | Manad relativ:          | i       | 0 0                                   |        |
|                  |                 |      | Värdetyp:               | 1       |                                       |        |
| lolumner i Test. |                 |      | Formel intäkt:          | 1       | =SUM(E#:H#)                           |        |
| Namn             | Formelbenämning | 1    | Formel kostnad:         | 1       | =SUM(E#:H#)                           |        |
| Kolumn 1         | B#              | m    | Formal mixed eumma      | 0       | -SUM/E#-H#N                           |        |
| Kolumn2          | C#              | 4    | romernikad summa        |         | -3014(24:114)                         |        |
| Kolumn3          | D#              |      | Antal decimaler:        | w       | Anvand rapportinstallning             | ~      |
| Kolumn4          | E#              |      | Kolumnbredd:            | ī       | 0                                     |        |
| Kolumn5          | F#              |      | Kommentarskolumn        | (j)     | 0                                     |        |
| Kolumn6          | G#              |      |                         |         |                                       |        |
| Kolumn7          | H#              |      | Periodisera namn        | arvar   | den 🗊 📃 Nyckeltalskolumn              | ①      |
| Kolumn8          | 1#              |      | 🗹 Visa kolumn i rap     | portfli | k                                     |        |
|                  |                 |      | Mittu amanadal          |         |                                       |        |
|                  |                 |      | WILL DIOGIJOSIUSI       |         | endast for Kolumnivo Arsopengende fot | 00 V V |

#### Bestämma antalet decimaler i nyckeltalskolumn

Det är numera möjligt att bestämma antalet decimaler på i kolumner som är klassade som **Nyckeltalskolumn**. Tidigare blev det alltid 2 decimaler. Valet av antalet decimaler görs i Kolumnverktyget och kolumnens antal decimaler (1-3 st.) styrs då inte av valet man gör i menyn.

#### Ny projektstatus, "Planerat"

Ett nytt värde **Planerat** har införts för projektstatus. Funktionsmässigt beter sig status **Planerat** på samma sätt som status **Pågående**. Byte mellan dessa statusar innebär inte att andra saker påverkas, annat än att projekt med status Planerat syns under noden Planerat om sökordningen innehåller nivån **Projektstatus**.

Vid byte från status **Planerat** till **Avslutat** eller **Stängt**, eller från **Avslutat** eller **Stängt**, sker samma sak som för status **Pågående**.

| 50                              | Eç                        | lenskaper                   |                          |    |  |
|---------------------------------|---------------------------|-----------------------------|--------------------------|----|--|
| PAlmänt 🖉 Ko                    | istnadsställe 🛔 Nämnare 🤇 | P Värdenycklar              |                          |    |  |
| andard Projekt                  |                           |                             |                          |    |  |
| rojektnr*                       | 3113141                   | ] Projektbeslutsdatum       | 2011- <b>1</b> 2-01      |    |  |
| rojektbenämning*                | Ombyggnad Postgången      | Kontraktsdatum              | 2011-01-01               |    |  |
| ojekttyp*                       | Projekt                   | Projektstartsdatum*         | 2011-12-01               | -  |  |
| ojektledare*                    | Anders Eriksson           | Inflyttningsdatum           | 2011-01-01               |    |  |
| rojektansvarig                  | Björn Håkansson           | Projektavslutsdatum*        | 2017-12-31               | -  |  |
| färsansvarig                    | Gudrun Kalodimos          | Prognosstatus               | Ej klarmarkerade         |    |  |
| ognosansvarig                   | Björn Håkansson           | Projektstatus<br>O Planerat |                          |    |  |
| stighet*                        | 65 BMW                    | Pågående                    |                          |    |  |
|                                 |                           | O Avslutat                  |                          |    |  |
|                                 |                           | Stängt                      |                          |    |  |
|                                 |                           |                             | Skicka till ekonomisyste | am |  |
|                                 |                           | -                           |                          |    |  |
|                                 |                           |                             |                          |    |  |
| roial the advision              |                           |                             |                          |    |  |
| ojektbeskrivning                |                           |                             |                          |    |  |
| ojektbeskrivning                |                           |                             |                          |    |  |
| rojektbeskrivning<br>nteckning  |                           |                             |                          |    |  |
| rojektbeskrivning<br>nteckning  |                           |                             |                          |    |  |
| rojektbeskrivning<br>nteckning  |                           |                             |                          |    |  |
| rojektbeskrivning<br>nteckning  |                           |                             |                          |    |  |
| ojektbeskrivning<br>nteckning   |                           |                             |                          |    |  |
| nojektbeskritvning<br>nteckning |                           |                             |                          |    |  |

#### Import av utfall för nästa år

Det förekommer att man mot slutet av året vill importera de bokningar som gjorts i ekonomisystemet för nästa år. Hittills har man inte kunnat välja nästa år i importdialogen men från och med version x.80 kan man göra det. Observera att det enbart gäller vid manuella import. Den automatiska importen hanterar endast innevarande år.

| l                        |                           |       |         | importera | data till Verksamhetsana                                     | alys           |
|--------------------------|---------------------------|-------|---------|-----------|--------------------------------------------------------------|----------------|
| Kst.grupp<br>Importkälla | Fastighet<br>3L Demokälla |       | ~       | e Impo    | rtmetod<br>Uppkoppling mot datab<br>Importförberedd Excelfil | 35             |
| Importurval<br>Filnamn:  | (Alla)                    |       |         |           | Textfil                                                      |                |
| KONTO                    | FASTIGHET                 | BOLAG | PROJEKT | Belopp    |                                                              |                |
|                          |                           |       |         |           |                                                              |                |
| Antal rader:             | <b>A</b> II V             | Skow  | äver 🛈  | Tooka     | ourind intilitor                                             | Tädaasdaassada |

#### Använda vald analysperiod i formelkolumn

Det förkommer att man vill använda analysmånad i formler för att t.ex. kunna räkna upp ett utfallsvärde till helårsprognos enligt följande:

Prognos=Utfall t o m period/Period \*12

Nu kan man åstadkomma detta genom att använda texten @Month i formlerna. När formeln beräknas ersätts @Month med vald analysperiod.

| Budget 2013<br>Förvaltarrapport<br>Månadsbudget<br>Mndsutfall<br>Nytt kolumnverktyg<br>Projektrapport<br>Projektuppföljning |                             |   | Visa rapportfliken i Ve<br>Använd för projektupp<br>Kolumntyp:<br>Rapportrad:                   | rksan<br>oföljni<br>(1) | ~                                                                |   |
|----------------------------------------------------------------------------------------------------|-----------------------------|---|-------------------------------------------------------------------------------------------------|-------------------------|------------------------------------------------------------------|---|
| Reg projektb<br>Resultatrappi<br>Test<br>VE Budget<br>VF I Iffall<br>Ny<br>Kolumner i Test.                                 | ort                         | v | Information:<br>Visningsnamn:<br>Ar:<br>Månad:<br>Månad relativ:<br>Värdetyp:<br>Formel intäkt: |                         | Beräknad prognos 0 0 0 0 0 0 0 0 0 0 0 0 0 0 0 0 0 0 0           | ~ |
| Namn<br>Kolumn1<br>Kolumn2                                                                                                  | Formelbenämning<br>B#<br>C# | 3 | Formel kostnad:<br>Formel mixad summa:<br>Antal decimaler:<br>Kolumnbredd:<br>Kommentarskolumn: |                         | =B#/@Month*12<br>=B#/@Month*12<br>Använd rapportinställning<br>0 |   |

#### Högerklicka och dela till Excel i kontraktsimuleringen

I rapportflikarna har man sedan ett par versioner kunnat högerklicka och välja "Dela till Excel". Nu kan man göra det även i Kontraktssimuleringens Ögonblicksbild.

| Ägare/Förvaltare/C      | )mråde:           | Vitec Fastigheter AB/Fredrik Strandh/Centrum Nordstan |        |              |                         |                       |                                                        | Ej indexu  | ippräknad       |       |  |  |
|-------------------------|-------------------|-------------------------------------------------------|--------|--------------|-------------------------|-----------------------|--------------------------------------------------------|------------|-----------------|-------|--|--|
| Fastighet:              |                   | 55 Mercedes                                           |        |              |                         |                       |                                                        | Ej avgifts | suppräknad      |       |  |  |
| Budgetalternativ/P      | eriod:            | Budget/2021jun                                        |        |              |                         |                       |                                                        | Ejöverfö   | ird till budget |       |  |  |
| Ögonblicksbild tag      | len:              | 2020-11-11                                            |        |              |                         |                       |                                                        | l          |                 |       |  |  |
| Objektnr                | Objekttyp         | Hyresgäst                                             | Kon    | trakt        | 8                       | Area                  | A                                                      | /gift      | Avgiftstyp      | SUMMA |  |  |
|                         |                   |                                                       | Fr o m | om Tom       |                         | 1                     | Kr/m²                                                  | From       |                 |       |  |  |
| 55-1004                 | Bostad blockavtal | Storstad Kommun                                       | 180101 | 191          | 231                     | 63.4                  | 1 173                                                  | 180101     | Hyra            | 7     |  |  |
| 55-2901                 | Ny lokal          | olskroken AB                                          | 170801 | 19           | ai<br>R                 | Lägg til<br>Ändra a   | l avgift<br>vqift                                      | 6          |                 | 74    |  |  |
| 55-3001                 | Kontor            | Jon Fägerqvist AB                                     | 130101 | 17           | ×                       | Ta bort               | avgift                                                 |            |                 | 19    |  |  |
|                         |                   |                                                       |        |              | 2                       | Nytt ko               | ntrakt                                                 |            | 754             |       |  |  |
| 55-3002                 | Restaurang/Café   | BeritBoqvist                                          | 101001 | 20           | Z                       | Förläng               | kontrak                                                |            |                 |       |  |  |
|                         |                   |                                                       |        |              | Flvtta                  | Flytta a              | t outhyrt och förlang tidigare kontrakt<br>av kontrakt |            |                 |       |  |  |
| 55-3003                 | Restaurang/Café   | Carrie Fransson                                       | 18     | 2            | Ändra avflyttningsdatum |                       |                                                        |            |                 |       |  |  |
|                         |                   |                                                       |        | -            | ż                       | / Klarmarkera objekt  |                                                        |            |                 |       |  |  |
|                         |                   |                                                       |        |              | 32                      | Ta bort klarmarkering |                                                        |            |                 |       |  |  |
| 55-3004 Restaurang/Café |                   | Perssons Livs                                         | 080101 | 19           |                         | Dela ob               | jekt                                                   |            |                 | 14    |  |  |
|                         |                   |                                                       |        |              | 1001                    | Chinan                | intop objektion                                        |            |                 | 153   |  |  |
| 55-3005 Kontor          |                   | Byggnadsbolag AB                                      | 041001 | 11           |                         | Stang o               | 3                                                      |            |                 |       |  |  |
|                         |                   |                                                       |        |              |                         | Lagg til              | i kommi                                                | entar      |                 | 516   |  |  |
| 55-3006                 | Kontor            | Advokatfirma Karlsson & Co                            | 931001 | 20           |                         | Ta bort kommentar     |                                                        |            |                 | 5     |  |  |
| 55-3007                 | Kontor            |                                                       | 130301 | 10           | 4                       | Ångra o               | lenna                                                  |            |                 | 62    |  |  |
| 55 3007                 | KOILOI            |                                                       | 130301 |              | 6                       | Ångra s               | enaste                                                 |            |                 | 10    |  |  |
| 55-3008                 | Butik             | Sol 4B                                                | 120101 | Angra        |                         |                       | Ångra flera                                            |            |                 |       |  |  |
| 35-3000                 | Duck              | 301 AD                                                | 120101 | Ĩ I          | X∄                      | Dela till             | Excel                                                  |            |                 | 9     |  |  |
|                         |                   |                                                       |        | Contained of |                         |                       |                                                        |            | Summa           | 96    |  |  |

## Möjliggör högerklick i markerad cell

Ifall man i tidigare versioner först vänsterklickade i en cell och därefter direkt högerklickade så fick man inte upp "högerklicksmenyn" utan fick först byta cell. Det går numera att högerklicka i en cell direkt efter att man vänsterklickat.